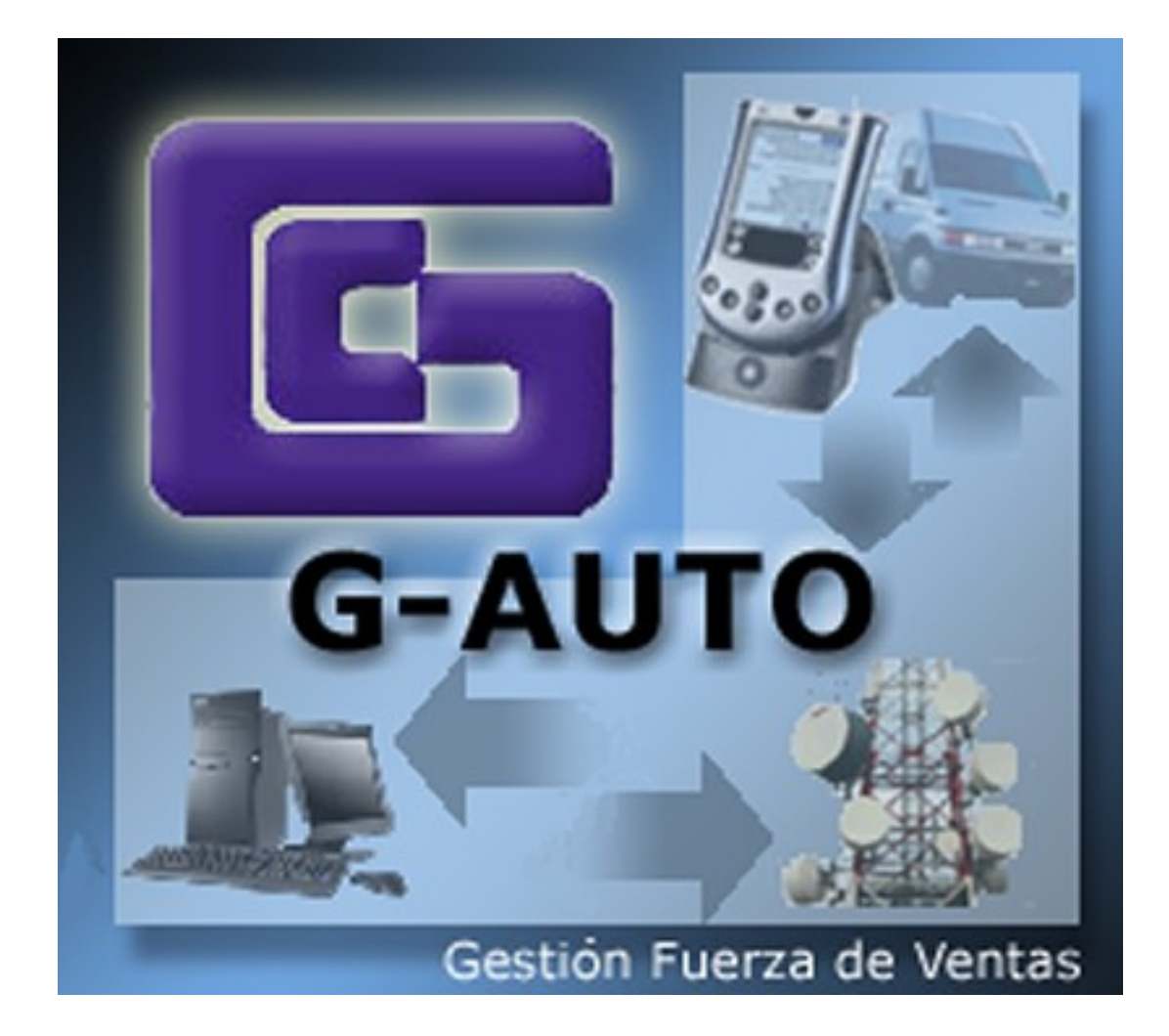

## Guía de Actualización de GAuto

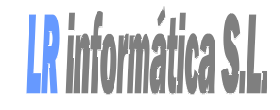

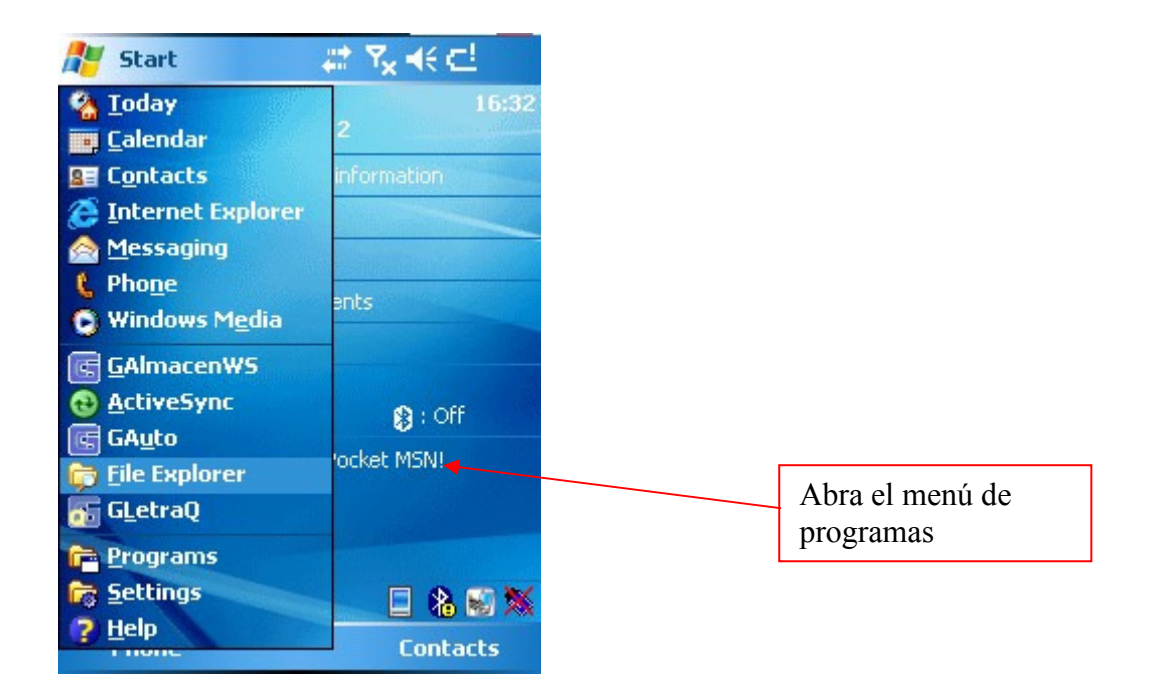

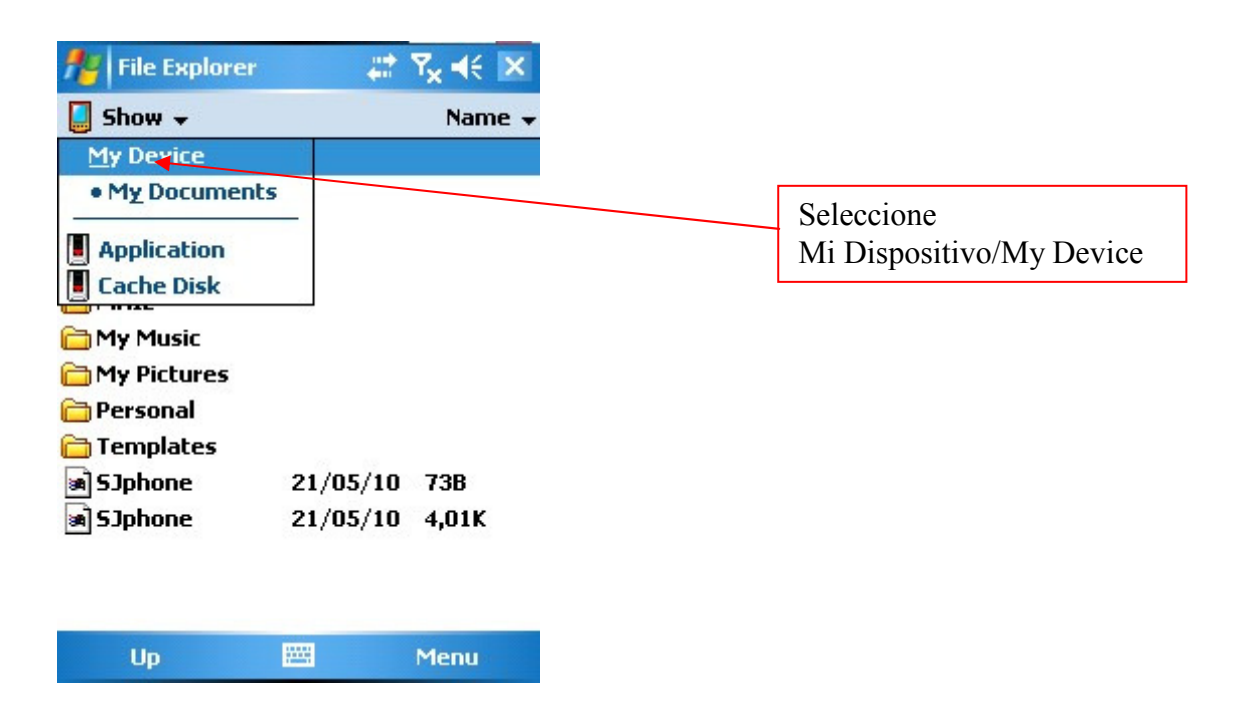

| 🏄 File Explorer | #        | <b>Ÿ</b> x <b>4</b> € | ×   |
|-----------------|----------|-----------------------|-----|
| 📕 My Device 🗸   |          | Nam                   | e 🗸 |
| Application     |          |                       |     |
| Application D   |          |                       |     |
| 🔕 Cache Disk    |          |                       |     |
| 🛅 ConnMgr       |          |                       | =   |
| 🛅 Documents a   |          |                       |     |
| 🛅 My Documents  |          |                       |     |
| 🛅 PdbInfo       |          |                       | -   |
| program files   |          |                       |     |
| 🛅 Temp          |          |                       |     |
| 🛅 Windows       |          |                       |     |
| Albaran11_23    | 01/12/11 | 1,11K                 |     |
| 📄 analisis      | 23/03/10 | 824B                  |     |
| AutoRun         | 31/01/05 | 736B                  |     |
| ClearProSecu    | 28/12/09 | 13.06                 | 1   |
| Up              |          | Menu                  |     |

| 🏄 File Explorer   | 📰 🏹 📢 🕨 | < |
|-------------------|---------|---|
| 📙 program files 🗸 | Name    | • |
| 🛅 AppCenter       |         | • |
| 🛅 Connections     |         |   |
| 🚞 GAlmacen        |         |   |
| 🛅 GAlmacenWS      |         |   |
| 📖 GAuto 🔺         |         | _ |
| 🛅 GContadores     |         | - |
| 🛅 GLetraQ         |         |   |
| 🛅 LocateNLaunch   |         |   |
| 🛅 Odyssey Soft    |         |   |
| 🛅 Opera Mobile    |         |   |
| 🛅 Optikom         |         |   |
| 🚞 PDAClient       |         |   |
| 🛅 PocketHPH Se    |         |   |
| 🔁 S Inhone        |         | - |
| Up                | 🔤 Menu  |   |

| 🏄 File Explorer | #        | Ÿ <sub>×</sub> ◀€ 🗡 |
|-----------------|----------|---------------------|
| 🧧 GAuto 🗸       |          | Name 🗸              |
| 📖 aqtualiza     | 12/02/10 | 11,0K               |
| conf            | 12/03/12 | 43B                 |
| 🛅 DeviceApplica | 07/12/11 | 13,0K               |
| 📾 factura       | 11/12/09 | 1,59K               |
| 🔄 GAuto         | 15/03/12 | 1,83M               |
| 🛅 GFaltas       | 09/02/10 | 45,0K               |
| impresion       | 11/12/09 | 5,55K               |
| 🛋 logo          | 13/06/06 | 4,55K               |
|                 | 28/06/10 | 14,5K               |
| version         | 25/03/08 | 6B                  |

Up 🔤 Menu